# Grundläggande registreringsanvisningar PASiS hälsoval och vårdval

Avdelningen för Hälso- och sjukvårdsstyrning tillsammans med Vårdgivarservice

Fastställd 2024-01-01

Avdelningen för hälso- och sjukvårdsstyrning

# Innehållsförteckning

| Lathund för registrering i PASiS                         |
|----------------------------------------------------------|
| Supportkontakt                                           |
| Privata vårdgivare                                       |
| Offentliga vårdgivare4                                   |
| Inloggning                                               |
| Första inloggningen4                                     |
| Välj kassaplats5                                         |
| Sökfunktion i Pasis                                      |
| Lägga till favoriter i PASiS6                            |
| Reception7                                               |
| Högkostnadsöversikt7                                     |
| Manuellt registrerade besök8                             |
| Frikort8                                                 |
| Personuppgifter9                                         |
| Sök person i PASiS9                                      |
| Nytt reservnummer10                                      |
| Slå ihop personnummer/reservnummer10                     |
| Slå ihop reservnummer/personnummer i PASiS10             |
| *Slå ihop personnummer i PMO11                           |
| Utländska patienter och patienter från andra landsting11 |
| Lägga upp vårdgivare PASiS13                             |
| Besöksregistrering i PASiS13                             |
| Hitta remisskod17                                        |
| Vårdkontakter och diagnosregistrering18                  |
| Medicinsk registrering19                                 |
| Filutplock i PASiS                                       |
| Registrering av besök underleverantör                    |
| Registrering av besök filial                             |

# Lathund för registrering i PASiS

Gäller för Hälso- och vårdval i Region Skåne. <u>Förfrågningsunderlag</u>, <u>blanketter, riktlinjer och rutiner</u>

Syftet med denna anvisning är att förtydliga hur olika åtgärder ska registreras i PASiS. Det är vårdgivarens ansvar att alla registreringar är korrekta. Det är av största vikt att registrering av vårdkontakter samt att åtgärds- och medicinsk registrering sker på ett författningsenligt och enhetligt sätt inom all hälso- och sjukvård i Region Skåne. Region Skåne jobbar utifrån nationellt och regionalt fastställda regelverk. **All registrering ska ske på medicinsk grund. Registreringen fyller ett viktigt statistiskt syfte varav även en del styr ersättningen. I förfrågningsunderlaget avsnitt B beskrivs ersättning.** 

<u>Regionala riktlinjer för registrering och kodning Region Skåne</u> finns publicerade på Vårdgivare Skåne. Där finns begreppsdefinitioner samt information om distanskontakter, kodning och regler kring registrering av vårdkontakter.

Notera att om vårdenheten använder ett journalsystem, PMO, Melior eller Obstetrix, via Region Skåne finns det separata manualer för dessa. Det finns också separata <u>registreringsanvisningar</u> för respektive vårdområdes Pasisregistreringar.

Efter tre månader kan registreringar endast korrigeras manuellt i PASiS. Dokumentationsskyldigheten gäller allmänt för hälso- och sjukvårdspersonal, dock är det inte all dokumentation som ska generera en besöksregistrering.

Om ni ska registrerar standardiserade vårdförlopp (SVF) finns separata registreringsanvisningar.

# Supportkontakt

#### Privata vårdgivare

**Vårdgivarservice:** 040-623 90 00, ange Vårdgivarservice och därefter vårdområde. Det går också att lägga ett ärende via vårt <u>kontaktformulär</u>.

**Obstetrix, Melior eller PMO- och Filursupport:** 0776-73 00 00 (knappval 2-6) <u>Supportkontakt PMO- och Filur, Supportkontakt Melior,</u> <u>Supportkontakt Obstetrix</u>

# Offentliga vårdgivare

**Registreringsfrågor:** PASiS-ansvarig på enhet i första hand alternativt PASiS-förvaltare på egen förvaltning

**Frågor kring regelverk**: (040-62)3 90 00, <u>Kontaktformulär</u> <u>Vårdfakturering</u>

Frågor kring Lissy, avtal och förfrågningsunderlag: (040-62)3 90 00, Kontaktformulär Vårdgivarservice

**Obstetrix, Melior eller PMO- och Filursupport:** (0776-7)3 00 00 (knappval 2-6)<u>Supportkontakt PMO- och Filur, Supportkontakt Melior</u>, <u>Supportkontakt Obstetrix</u>

# Inloggning

# Första inloggningen

Gå till startsidan för Pasis.

| SKANE | PASIS - produktion |
|-------|--------------------|
|       | Personnummer:      |
|       | Lösenord:          |
|       | Enhet:             |
|       | Logga inf          |

Fyll i personnummer, lösenord samt enhetsbeteckning.

| SKANE | PASiS - produktion                                                       | SKANE | PASiS - produktion                                             |  |
|-------|--------------------------------------------------------------------------|-------|----------------------------------------------------------------|--|
|       | Personnummer:<br>Lösenord:<br>Enhet: PR2000000<br>Logga in! Byt Lösenord |       | Personnummer:<br>Lösenord:<br>Enhet:<br>Logga in! Byt Lösenord |  |

Notera att privata enheter börjar oftast med PR medan offentliga enheter startar med distrikt alltså 10/20/30/40/50.

# Välj kassaplats

Vid första inloggningen måste kassaplats/arbetsplatsid väljas.

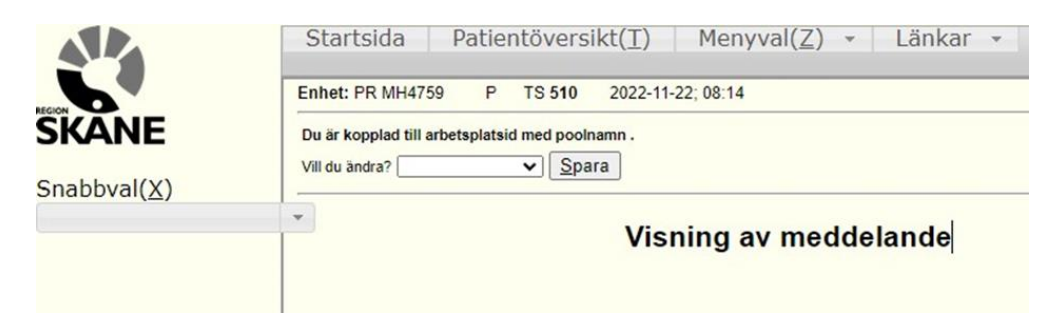

För offentlig vårdgivare: Välj den kortterminal som ska kopplas med inloggningen.

För privat vårdgivare: Klicka på rullgardin och välj alternativet PRI0001 PRIVAT. Se nedan:

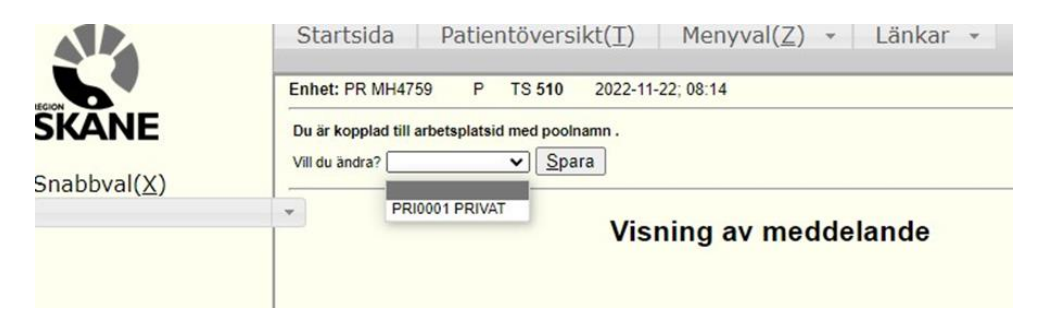

Välj kassaplats, **spara**. Texten ovanför rullgardinen kommer uppdateras enligt nedan:

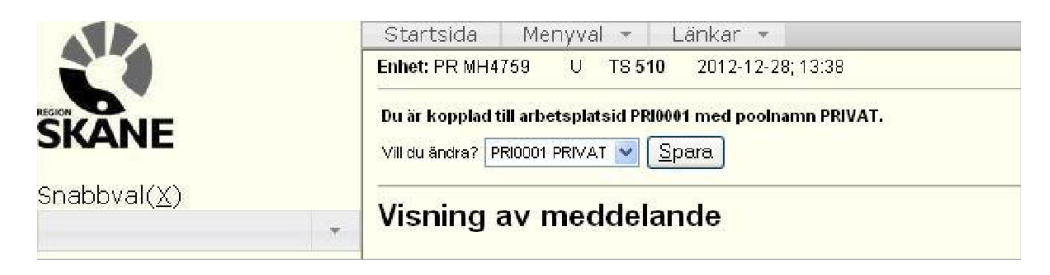

Privat vårdgivare: Om felmeddelandet "Kassaplats är ej angiven för terminalen" kommer upp vid besöksregistrering: gå till Startsidan, tryck på rullisten och välj PRI0001. **Spara**. Nu kan besöket registreras.

# Sökfunktion i Pasis

Under snabbval finns en ruta där det går att söka fram bilder, antingen genom bokstäver eller bildernas siffror. Se nedan två olika exempel:

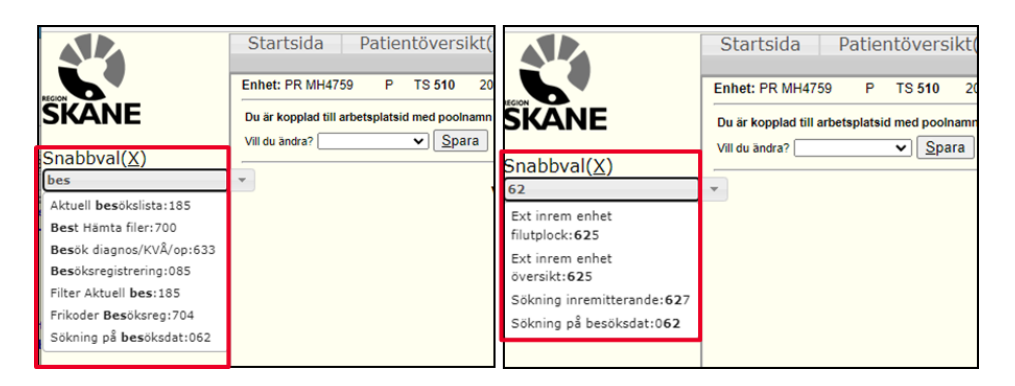

# Lägga till favoriter i PASiS

Favoriterna hamnar i den vänstra spalten, alltså de bilder du vill ha lättillgängliga. Sök på "Mina favoriter" i Snabbval. Välj de bilder du önskar lägga till – Lägg till – Välj ordning genom att trycka på ner, upp etc. – Spara – Aktivera Favoriter.

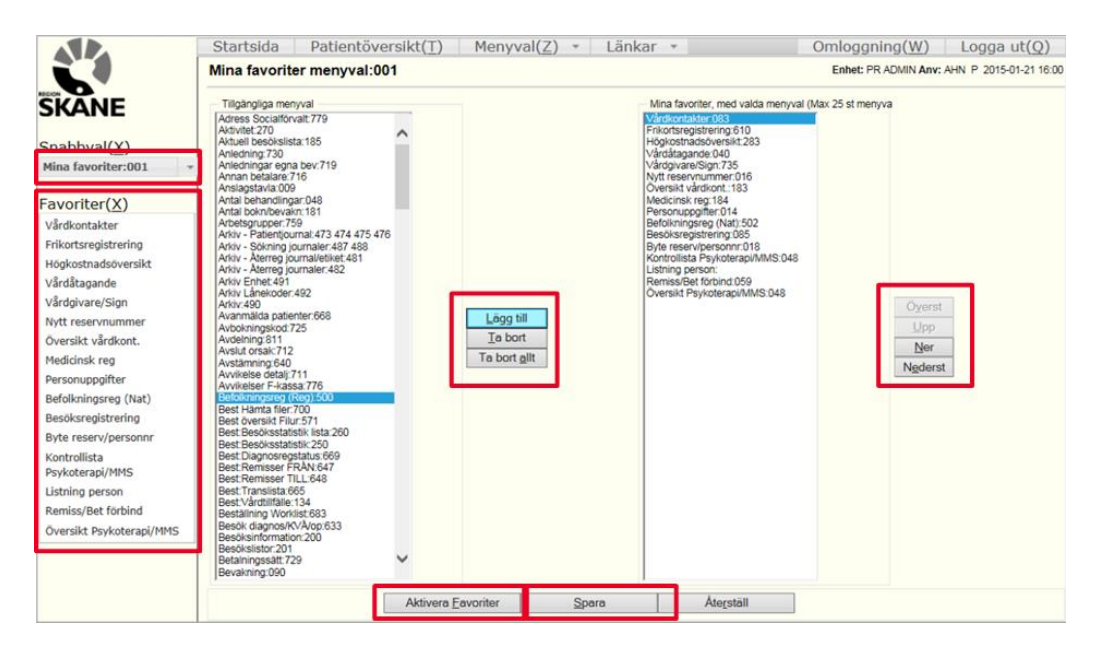

# Reception

<u>Alla</u> patienter ska gå via receptionen för att undvika feldebitering, t.ex. vid kontroll av ID, adress, underlag för utländska patienter etc.

Aktuella patientavgifter

Asylsökande och papperslösa - Patientavgifter

<u> Uteblivna besök - Patientavgifter</u>

Prislistor Södra sjukvårdsregionen

Instruktion för identitetskontroll av patient

## Högkostnadsöversikt

Kontrollera om patienten hur patientens högkostnadsöversikt ser ut under **Menyval – Besök – Högkostnadsöversikt.** <u>Regelverk för</u> <u>högkostnadsskydd och frikort</u>

Observera att patienten från och med 2017-01-01 inte längre kan välja vilka besök som ska räknas med i högkostnadskortet upp till frikort.

Om patienten uppnår högkostnadsskyddet 1400 kr justeras aktuell patientavgift om den överstiger högkostnadsskyddet.

| St   | tartsida           | Patie         | ntövers  | ikt(T)       | Menyval(Z)       | <ul> <li>Länkar -</li> </ul> |
|------|--------------------|---------------|----------|--------------|------------------|------------------------------|
|      |                    |               |          |              |                  |                              |
| 5.00 |                    |               | 0.202    | 17 40 00 0   | 7.44             |                              |
| Enn  | IEC PR ADMI        | N P S         | P 283 20 | J17-12-22; U | 77:41            |                              |
| Per  | rsonnumme          | r 900721 2393 | 3 19 🛛 🛉 | lamn T       | EST, SIMON       |                              |
| Adı  | ress               | TESTG         | E E      | luvudman 1   | 2 Nationalitet S |                              |
| Pos  | stadress           | 24531 STAF    | FANSTORP | Fel Hem      | Arb/Mobil Ändra  | ad 20120328 KEB              |
|      |                    |               |          |              |                  |                              |
|      |                    | System        | Datum    | Belopp       | Betalningssätt   | Ackumulerat belopp           |
|      |                    | SP            | 20171222 | 200          | 1 KONTANT        | 200                          |
|      |                    | MA            | 20171201 | 200          |                  | 400                          |
|      |                    | MA.           | 20171121 | 400          |                  | 800                          |
|      |                    | SP            | 20171021 | 200          | 1 KONTANT        | 1000                         |
|      |                    |               |          |              |                  |                              |
|      | Ny <u>p</u> atient |               |          |              |                  |                              |
| Sis  | sta sidan          |               |          |              |                  |                              |
|      | Ju oraan           |               |          |              |                  |                              |

De olika systemen står för: SP: besök registrerat i Pasis MA: Ett manuellt registrerat besök WP: Besök registrerat i WebPriva EF: E-frikortstjänsten

#### Manuellt registrerade besök

Registrera patientavgifter som patienter betalt i annat landsting eller hos privat vårdgivare som räknas in i högkostnadsskyddet. OBS! Dessa patientavgifter visas inte i patientens vårdkontakter. **Menyval – Kassa – Växelkassa – Manuellt reg patavg**.

Privata och offentliga vårdenheter har ej behörighet att ta bort felaktiga manuella registrerade besök. För borttag av manuella registrerade besök, vänligen kontakta berörd PASiS-support.

| Versit 2 Segstremp<br>Bosoledatum Pationiaxyllf<br>2017121 490<br>20171211 900<br>20171211 100 | Versit 2 Registrering<br>Bosoliedatum Pationtavgift<br>2017121 460<br>20171214 900<br>20171214 900 |                        |               |  |
|------------------------------------------------------------------------------------------------|----------------------------------------------------------------------------------------------------|------------------------|---------------|--|
| Bosokedanum Patienkavgiit<br>2014121 499<br>2014204 299<br>20147234 190                        | Bosolicataum Pationiavgift<br>zeirini<br>seirini<br>seirini<br>zeirini<br>zeirini<br>titti         | versikt <u>2</u> Regis | trering       |  |
| Bookedaum Pationavgit<br>2011121 400<br>2011211 200<br>20111211 100                            | Bosökedanum Pationtavgift<br>Avrinty 400<br>Avrinzy 200<br>Avrinzy 400                             |                        |               |  |
| 2017121 490<br>2017221 290<br>2017221 100                                                      | 2017121 490<br>2017121 290<br>20171214 190                                                         | Besöksdatum            | Patientavglft |  |
| 24(172)1 280<br>26(17)211 180                                                                  | 24(172)1 200<br>26(17)211 100                                                                      | 20171121               | 100           |  |
| 20171214 190                                                                                   | 20171214 190                                                                                       | 20171201               | 200           |  |
|                                                                                                |                                                                                                    |                        |               |  |

#### **Frikort**

Kontrollera eller registrera frikort under **Menyval – Besök – Frikortsregistrering**. Skriv in frikortsnummer, from datum (senaste besöket som räknas med upp till frikort) och tom-datum (första besöken som räknas med upp till frikort minus en dag). De frikort som skapas automatiskt börjar med en bokstav (se exempel nedan). Automatiska frikort kan skrivas ut på arbetsplatsens kvittoskrivare eller som Windows-utskrift till patienten.

Ni kan endast makulera frikort ni registrerat samma dag, kontakta berörd Pasisförvaltning i övriga fall.

| Startsida Patientöversikt( <u>T</u> ) Menyval( <u>Z</u> ) - Länkar -         |                      |
|------------------------------------------------------------------------------|----------------------|
|                                                                              | Frikortsregistrering |
|                                                                              |                      |
| Ennet PR ADMIN P SP 610 2017-12-22; 07:59                                    |                      |
| Personnummer 800721 2392 19 Namn TEST, SMON                                  |                      |
| Adress TESTG Huvudman 12 Nationalitet S                                      |                      |
| Postadress 24531 STAFFANSTORP Tel Hem Arb/Mobil Ändrad 20120328 KEB          |                      |
|                                                                              |                      |
| Frikortsnummer A6009 Gäller from datum 20171220 Gäller tom datum 20181020    |                      |
| Informationstext                                                             |                      |
| Upplagd datum 20171222 Upplagd enhet PR ADMN Upplagd signatur HW             |                      |
| Ändrad datum Ändrad enhet Ändrad signatur                                    |                      |
|                                                                              |                      |
| Läs Spara Makulera Nytt frikort Ny patient Sökning frikort Öyersikt Utskrift |                      |
| Läsning ok SPS6102 1 B                                                       |                      |
|                                                                              |                      |

### Personuppgifter

**Menyval – Person – Personuppgifter**. Här kan ändringar göras på patientens namn, adress, huvudman, vistelse- och betalningsansvarig adress etc.

Notera att om patienten inte är folkbokförd i Sverige ska adressen i

hemlandet läggas under fältet adress. Om patienten har en vistelseadress i Sverige kan den läggas under vistelseadress.

|                          | Startsida Patientöversikt(<br>Efternamn Förnamn                                                       |
|--------------------------|----------------------------------------------------------------------------------------------------|
| REGION                   | Om byte av personnummer                                                                               |
| SKANE                    | Enhet: PRADMIN P SP 014 2016-12-28; 13:27                                                             |
| Snabbval( <u>X</u> )     | Personnummer 121212 1212 19 Namn TEST, TESTSSON Id gjorts syns foregaende har                         |
| Sök person:017 🔹         | Adress TESTGATAN 5 Huvudman 01 Nationalitet S Upplagd 19960319 BAS                                    |
| Favoriter( <u>X</u> )    | Postadress 21215 MALMÖ Tel Hem 04012345 Arb/Mobil 0418-651400 SMS nr 07012345678 Ändrad 20161228 SAEK |
| Vårdkontakter            | VISTELSE                                                                                              |
| Frikortsregistrering     | Text tolk arabiska Āndrad 20161111 PAS                                                                |
| Vårdåtagande             | Enhet ADMN PA                                                                                         |
| Vårdgivare/Sign          | Interntext Definierar vart patienten är skriven, IMA nr 12345678 Tom datum 20161231                   |
| C                        | myseket viktigt ett den än komekt                                                                     |
| Spara alltid efter       | Statistikomr                                                                                          |
| ändringar                | Fkassa 0100                                                                                           |
| Besoksregistrering       | Län-Kommun-Församling 01 00                                                                           |
| Kontrollista             | Pensionär (J - JA)                                                                                    |
| Psykoterapi/MMS          | Algen datum nr. inga tecken, åtta siffror                                                             |
| Remiss/Bet förbind       | Spara Ny person Sekretesskydda                                                                        |
| Översikt Psykoterapi/MMS |                                                                                                    |
|                          | <u>Vistelseadress</u> <u>B</u> etalningsansvarig <u>A</u> nhöriga                                     |
|                          |                                                                                                    |
| Styr kall                | elser Styr fakturor för offentliga vårdgivare                                                         |
|                          |                                                                                                    |

# Sök person i PASiS

#### Menyval – Person – Sök Person.

Fyll i några uppgifter, till exempel patientens sex första siffror, man eller

kvinna, efternamn etc. – Sök.

| AND.                 | Startsida Menyval - Länkar -                                                              |                    | Omloggning( <u>W</u> ) Logga ut( <u>Q</u> ) |
|----------------------|-------------------------------------------------------------------------------------------|--------------------|---------------------------------------------|
| SKANE                | Eniliet: PR MH4759 U SP 017 2012-12-28;14:34                                              | Personsökning      |                                             |
| Snabbval( <u>X</u> ) | Födelsedatum         Kön         K         Ilamn         TESTSSON           v         Sök |                    |                                             |
|                      | Personnr Namn Adress                                                                      |                    |                                             |
|                      | 070820-D.A0.A 20 TESTSSON, BERNINA LOKFÖRAREGATAN 1                                       | 22221 LUND         |                                             |
|                      | 990225-3708 19 TESTSSON, BARN SÖDERGATAN 17                                               | 22185 LUND         |                                             |
|                      | 091013-DA0A 20 TESTSSON, BIRGIT SÕDRA VÄGEN 95                                            | 22185 LUND         |                                             |
|                      | 030527-0A0A 20 TESTSSON, BLENDA KAPELLG 6                                                 | 21421 MALMÖ        |                                             |
|                      | 060925-D.A0.A 20 TESTSSON, DAGMAR STORGATAN 54                                            | 22185 LUND         |                                             |
|                      | 101101-DA0A 20 TESTSSON, ELSA STORGATAN34                                                 | 22456 LUND         |                                             |
|                      | 071128-DA0A 20 TESTSSON, EVASTINA STORGATAN 53                                            | 29159 KRISTIANSTAD |                                             |
|                      | 040506-DA0A 20 TESTSSON, FLICKA TY                                                        | 22185 LUND         |                                             |
|                      | Läsning ok SPS0171 2 A Nästa sida Sista sidan                                             |                    |                                             |

Om patient från annat landsting inte finns upplagd i PASiS går det att söka fram personen i Nationella befolkningsregistret i PASiS. **Menyval – Person – Befolkningsreg (Nat).** Sök på personnummer, kontrollera att det är korrekt, klicka på Nyuppläggning i patientregister. Automatiskt kommer Pasis omdirigeras till **bild 014 Personuppgifter**. **Spara**. Detta görs endast i PASiS och överförs till journalsystemet.

2024-01-01 Gemensam Servicefunktion Regionservice, Vårdgivarservice 040-623 90 00

#### Nytt reservnummer

Reservnummer läggs upp i PASiS och läses över till journalsystemen. **Menyval – Person – Nytt reservnummer.** Fyll i födelsedatum, sex första siffrorna, kön (M eller K) – Sök – Kontrollera att patienten inte finns upplagd sedan tidigare – Skapa nytt reservnummer – Fyll i Sekel och Efternamn, Förnamn – **Spara**.

Pasis kommer omdirigera till 014 Personuppgifter: Fyll i adress, huvudman, postnummer samt postort/land – **Spara**.

|                      |   | Startsida Menyval - Länkar -                                                                   | Omloggning( <u>W</u> ) | Logga ut(Q) |
|----------------------|---|------------------------------------------------------------------------------------------------|------------------------|-------------|
| SKANE                |   | Nytt reservnummer<br>Enhet: PR Liki-tus u SP 016 2012-12-27, 18:04                             |                        |             |
| Snabbval( <u>X</u> ) | * | Födelsedatum 070707 Kön K<br>Sekel Hamn                                                        |                        |             |
|                      |   | Personne Namin Adress Postadress<br>2022/2020/2021 19 Belton, Barbe Barbeoatan 15 21212 Malino |                        |             |

#### Slå ihop personnummer/reservnummer

Det krävs ibland att personnummer och/eller reservnummer slås ihop. Patientens status kan ändras och i dessa fall skall befintligt person/reservnummer användas. Tänk på att korrigera huvudman i personuppgifter.

Vårdenheten kan själva slå ihop reservnummer med reservnummer/personnummer. Kontakta Vårdgivarservice vid hopslagning av två personnummer i PASiS.

Observera: Sammanslagning av personnummer ska inte göras vid t.ex. könsbyte.

#### Slå ihop reservnummer/personnummer i PASiS

#### Menyval – Person – Byte reserv/personnummer.

Byt från pnr: det gamla personnumret, Byt till pnr: det nya personnumret –

Läs – Kontrollera att det är samma patient – Verkställ byte.

| Byte reserv/personnummer |
|--------------------------|
| -,                       |
|                          |
|                          |
|                          |
|                          |
|                          |

Notera att det finns <u>nya övergångsrutiner</u> angående ihopslagning av reservoch personnummer från och med 2021-11-01.

## \*Slå ihop personnummer i PMO

\*Notera att följande endast avser journalsystemet PMO. Sammanslagning ska vara gjord i PASiS, finns det dubbla journaler i PMO ska ni kontakta PMO-supporten antingen via telefon eller via mail med säker e-post. Dagen efter sammanslagningen är gjord i PASiS har patientdata uppdaterats i PMO och det finns bara en journal, förutsatt att det nya personnumret **inte** är aktiverat/registrerat i PMO, i sådana fall behövs inte PMO-support kontaktas för sammanslagning. Om det nya personnumret är aktiverat/registrerat i PMO kontaktas PMO-support antingen via telefon eller via mail med säker e-post

| Huvud-                 | Definition                                                                                                    | Personnummer                                                                                                   | Namn                  | Adress                                                                                                    |
|------------------------|----------------------------------------------------------------------------------------------------|----------------------------------------------------------------------------------------------------|-----------------------|----------------------------------------------------------------------------------------------------|
| Pasis                  |                                                                                                    |                                                                                                    |                       |                                                                                                    |
| 11, 12,<br>34          | Patienter folkbokförda i<br>Skåne                                                                                                    | Patientens<br>fullständiga<br>personnummer                                                                     | Efternamn,<br>förnamn | Patientens<br>fullständiga adress                                                                                                   |
| 01-10,<br>13-33,<br>38 | Patienter folkbokförda i<br>andra landsting i<br>Sverige                                                                                            | Patientens<br>fullständiga<br>personnummer                                                                     | Efternamn,<br>förnamn | Patientens<br>fullständiga adress                                                                                                   |
| 34                     | <u>Huvudman 34 används</u><br>även i de fall besöket är<br>enligt smittskyddslagen<br>för utländska patienter,<br>landstinget står för<br>kostnaden | Patientens sex<br>första siffror och<br>reservnummer                                                           | Efternamn,<br>förnamn | 999 99/666 66<br>Patientens<br>fullständiga adress<br>i hemlandet                                                                   |
| 66                     | <u>Utländska patienter med</u><br><u>giltiga underlag inom</u><br><u>Norden, EU/EES samt</u><br><u>Australien*</u>                                  | Patientens sex<br>första siffror och<br>reservnummer<br>alternativt<br>fullständigt<br>svenskt<br>personnummer | Efternamn,<br>förnamn | 666 66<br>Patientens<br>fullständiga adress<br>i hemlandet                                                                          |
| 77                     | Patienter inom EU som<br>söker planerad vård<br>enligt EU-<br>konventionen*                                                                         | Patientens sex<br>första siffror och<br>reservnummer                                                           | Efternamn,<br>förnamn | 777 77<br>Patientens<br>fullständiga adress<br>i hemlandet                                                                          |
| 88                     | Folkbokförda i Sverige,<br>men sekretesskyddade                                                                                                    | Patientens<br>fullständiga<br>personnummer                                                                     | Efternamn,<br>förnamn | 888 88<br>Sekretesskyddad<br>adress<br><u>Övergångsrutiner</u><br><u>och hantering</u><br><u>skyddade</u><br><u>personuppgifter</u> |

# Utländska patienter och patienter från andra landsting

| Huvud-<br>man i | Definition                                                                          | Personnummer                                                                                                    | Namn                                                                    | Adress                                                                                        |
|-----------------|-------------------------------------------------------------------------------------|----------------------------------------------------------------------------------------------------|-------------------------------------------------------------------------|-----------------------------------------------------------------------------------------------|
| Pasis           |                                                                                     |                                                                                                    |                                                                         |                                                                                               |
| 90              | <u>Papperslösa – vuxna*</u>                                                         | Uppskattat<br>födelseår samt<br>dagens datum<br>och<br>reservnummer/<br>använda<br>befintligt<br>person/reserv-<br>nummer om det<br>finns | OID, OID/<br>Efternamn,<br>förnamn<br>(med<br>patientens<br>medgivande) | 900 00<br>Adress<br>okänd/patientens<br>fullständiga adress<br>(med patientens<br>medgivande) |
| 91              | <u>Papperslösa – barn</u><br>(t.o.m. 17 <u>år)*</u>                                 | Uppskattat<br>födelseår samt<br>dagens datum<br>och<br>reservnummer/<br>använda<br>befintligt<br>person/reserv-<br>nummer om det<br>finns | OID, OID/<br>Efternamn,<br>förnamn<br>(med<br>patientens<br>medgivande) | 910 00<br>Adress<br>okänd/patientens<br>fullständiga adress<br>(med patientens<br>medgivande) |
| 93              | Kvotflykting                                                                        | Patientens sex<br>första siffror och<br>reservnummer                                                                                      | Efternamn,<br>Förnamn                                                   | 930 00<br>Patientens<br>fullständiga adress                                                   |
| 95              | <u>Asylsökande*</u>                                                                 | Patientens sex<br>första siffror och<br>reservnummer<br>alternativt<br>fullständigt<br>svenskt<br>personnummer                            | Efternamn,<br>förnamn                                                   | 950 00<br>Patientens<br>fullständiga adress                                                   |
| 99              | <u>Utländska</u><br>självbetalande patienter<br>som saknar<br>underlag/konvention** | Patientens sex<br>första siffror och<br>reservnummer<br>alternativt<br>fullständigt<br>svenskt<br>personnummer                            | Efternamn,<br>förnamn                                                   | 999 99<br>Patientens<br>fullständiga adress<br>i hemlandet                                    |

\*Patienten ska informeras om att spara läkarvårdskvitto för att visa upp sitt reservnummer vid kommande vårdkontakter.

\*\***Privata vårdgivare:** Självbetalande patienter ska <u>inte</u> registreras i PASiS. Bevakning av reservnummer ska ske kontinuerligt gentemot befolkningsregistret så att sammankoppling görs till korrekt personnummer när sådant utgivits av Skatteverket. Det är den vårdenhet/verksamhet som utger reservnummer som ansvarar för bevakning och sammankoppling i PASiS.

# Lägga upp vårdgivare PASiS

Menyval – Underhåll/Register – Vårdgivare/Sign.

Skriv vårdgivarsignatur, t.ex. AHN – Gäller tom datum 291231 – Läs – Fyll i from datum – Efternamn, Förnamn – Välj Vårdgivarkategori – Person JA – **Spara.** 

\*OBS. Används PMO ska samma signatur och from-datum läggas upp i Filur.

**Vid avslut av vårdgivare** – ändra tom-datumet på vårdgivaren i PASiS. \*Används PMO ska även deras support kontaktas för avslut av användare i Filur.

| Startsida           | Patientöversikt(I)      | Menyval(Z) - La            | inkar 👻     | Omloggning(W) | Logga ut(Q) |
|---------------------|-------------------------|----------------------------|-------------|---------------|-------------|
|                     |                         | Registervård - V           | årdgivare/S | Sign          |             |
| inhet: PR ADM       | IIN P SP 735 2016-03-10 | 11:00                      |             |               |             |
| ENHET: PR ADI       | IN VÅRDGIVARE/SIGN: TTN | GALLER TOM DATUM: 20291231 | Lās Öyers   | sikt          |             |
| Säller from datu    | m: 20160301             |                            |             |               |             |
| Kođ.                |                         |                            |             |               |             |
| iamo:               | TESTESSON, TEST         |                            |             |               |             |
| Vg-Kategori:        | 10 LÄKARE 🗸             |                            |             |               |             |
| Person (J/N):       | JA 🗸                    |                            |             |               |             |
| Felefonnr:          |                         |                            |             |               |             |
| Felefontid:         |                         |                            |             |               |             |
|                     |                         |                            |             |               |             |
| Jpplagd:<br>Ändrad: |                         |                            |             |               |             |
| Spara B             | orttag                  |                            |             |               |             |
| Nyuppläg            | gning SPS8035 38 V      |                            |             |               |             |

# **Besöksregistrering i PASiS**

Om patienten träffar flera vårdgivare för samma åkomma samma dag ska endast ett besök registreras i journalsystemet/PASiS. Antingen som teambesök eller som vanligt mottagningsbesök. Det senare kan kompletteras med triagebesök (för vårdcentraler) eller kommentar för dokumentation av den andra vårdgivaren. Om två olika vårdgivare tillsammans åker hem till en patient för samma åkomma ska endast ett besök registreras som teambesök i journalsystemet/PASiS.

#### Menyval – Besök – Besöksregistrering – Fyll i personnummer – Enter.

| Startsida                                                                             | Patientöversikt(T) Menvval(Z) - Länkar -                                                                                                    |
|---------------------------------------------------------------------------------------|----------------------------------------------------------------------------------------------------|
| Enhet: PR ADMIN                                                                       | Besöksregistrering                                                                                                    |
| Personnummer<br>Adress<br>Postadress                                                  | B00721/2399         19         Namn         TEST, SMON           TESTG         Huvudman 12 Nationalitet S         24531         STAFFANSTORP         Tel Hem         Arb/Mobil         Ändrad 20120328 KEB                                                                                                    |
| Enhet [<br>Vårdgivare [<br>Akut [<br>ID-kontroll [<br>Remiss från [<br>Annan betalare | PR       LÄKHUS       Mottagning       M       e       Datum       171222       Kl       0736       Kassa       01       Läs       Reg u bokning         10       e       LÄKARE       LÄKARE       Hembesök       NEJ v         JA       Kontakttyp       ÅB ÅTERBESÖK       Hembesök       NEJ v         2 D KONTROLLERAD       Anledning       SJ SJUKDOM       Anl typ       SJ SJUKDOM       V         N INGEN REMISS |
| Avgift                                                                                | LÄK BESÖK PRMÄRVÅRD 200 Summa 200 Att betala 200 Hittills betalt 1000 kr<br>Atterstår till frikort 100 kr                                                                                                    |
| Betalningssätt<br>Avgiftsfri orsak                                                    | 1 KONTANT V Fakt avgift NEJ V Kvitto V Räkningsnr 9372736 0 Nummerlapp                                                                                                    |
| Inlagd<br>Frikod                                                                      | Vintat 30 min         NEJ         Moms         NEJ         Huvudman         12                                                                                                    |
| Info                                                                                  | Upplagd 20171222 HW Ändrad                                                                                                    |
| Spara<br>Registrering                                                                 | Makulera Erysning Borttag frysning Kvittokopia Ny patient Ekonomi-info                                                                                                    |

**Mottagning (obl.):** Fyll i PASiS-förkortning för den mottagning patienten ska besöka.

Datum: För ej bokade besök visas dagens datum, kan ändras.

Kl: Aktuellt klockslag kommer upp för ej bokade besök, kan ändras.

Kassa (obl.): Här anges kassaplatsnummer (måste sparas på startsidan). Vårdgivare: fyll i vårdgivarsignatur eller klicka på knappen med "<<". Akut(obl.): Välj NEJ eller JA

**Kontakttyp:** Anger på vilket sätt kontakten mellan patient och vårdgivare äger rum. Följande kontakttyper finns – klicka på pilen för att få förteckning.

- AH Anhörigkontakt (anteckning i patientens journal)
- BR Skriftigt meddelande
- EG Egenavgift (för hjälpmedel enligt hjälpmedelsförteckning)
- KB Text ersätter besök
- KI Konsultbesök inom egen enhet (Intern Konsult)
- KO Kontakt med personal om patient
- KT Telefon ersätter besök
- NY Nybesök
- SA Samverkan med myndighet/organisation
- TB Telefonkontakt (bokad)
- TE Telefonkontakt
- VK Video realtid
- ÅB Återbesök

**Hembesök:** NEJ alternativt JA om vårdkontakten skett i hemmet (ordinärt eller särskilt boende).

ID-kontroll: Kontrollera patientens identitet. Instruktion för

identitetskontroll av patient

Skriv aktuell siffra eller klicka på pilen och välj från listan:

- 1. Patienten är känd
- 2. ID begärd och visad
- 3. ID begärd men ej visad
- 4. ID ej begärd
- 5. Se journalanteckning
- Medföljande vuxen/följeslagare. Nytt fönster ID-kontroll öppnas. Fyll i följeslagarens personnummer, namn och relation – Spara.

Anledning: Registrera anledningen till besöket genom att klicka på den blå rutan.

- DK Dagkirurgi
- DM Dagmedicin
- DP Dagpsykiatri
- DR Dagrehab
- EG-Egenavgift
- FB Familjebesök
- FO Forskning
- GB Gruppbesök
- GH Gyn hälsokontroll
- HA Habilitering
- HÄ–Hälsovård
- IN Intyg
- LA-Medicinsk service
- MM-Mammo
- PM-Preventivmedel
- RE-Recept
- RH-Hälsokoll
- $RT-R{\ddot{o}}ntgen$
- SI Sjukintyg
- SJ Sjukdom
- TV-Tandvård
- VA Vaccination
- VH Vård i hemmet

Anl typ: Registrera anledningstyp genom att klicka på den blå rutan.

- SJ-Sjukdom
- HÄ–Hälsovård
- Forskning
- 2024-01-01
- Gemensam Servicefunktion Regionservice, Vårdgivarservice 040-623 90 00

**Avgift:** När man sparat besöksregistreringen visas avgift som grundas på personuppgifterna (huvudman) samt registrerade uppgifter om besöksanledning, vårdgivare, hembesök och remiss. Besöket kontrolleras även om det **ska** ingå i högkostnadsskyddet, om så är fallet visas Högkostnadsskydd med hittills betalt xxx kr och Återstår till frikort xxx kr. **Att betala:** Den slutliga patientavgiften visas.

| Betalningssätt                      | För vem?                      |
|-------------------------------------|-------------------------------|
| 1 Kontakt                           | Privata/Offentliga vårdgivare |
| 2 BG/PG (inbetalningskort i handen) | Offentliga vårdgivare         |
| 3 Utan avgift*                      | Privata/Offentliga vårdgivare |
| 4 Annan betalare                    | Offentliga vårdgivare         |
| 5 Frikort                           | Privata/Offentliga vårdgivare |
| 7 Betalkort                         | Privata/Offentliga vårdgivare |
| 8 Faktura                           | Offentliga vårdgivare         |

\*Vid betalsätt 3 Utan avgift måste en <u>orsakskod</u> anges.

Väntat 30 min: NEJ eller JA. Välj JA om patienten väntat i mer än 30 minuter för ett tidsbeställt besök, patientavgiften blir då 0 kr. <u>Regelverk för patient som väntar mer än 30 min</u>

Frikod: Kan manuellt läggas in i PASiS.

**Info:** Information kan läggas in som berör just denna besöksregistrering. *OBS! Texten skrivs ut på patientkvittot.* 

När alla obligatoriska fält är ifyllda – **Spara**.

Funktionsknappar i Besöksregistrering visas "vid behov" För att registrera ytterligare besök på patienten tryck "Alt+L" eller "Enter" alternativt klicka på knappen för att tömma registreringsfälten. **Makulering**: Ett fönster dyker upp – välj makuleringskod i listan – OK. För att lägga tillbaka besöket med eventuella ändringar – välj Spara omregistrering. OBS om besöken är äldre än 60 dagar får kontakt tas med Vårdgivaservice för hjälp.

**Frysning:** Fyll i önskade fält, t.ex. mottagning, vårdgivare – Frysning. Vid inläsning av ny patient kommer de frysta fälten att vara ifyllda.

**Följande** fält **går att frysa**: Enhet, mottagning, besöksdatum, vårdgivare, akut, kontakttyp, hembesök, ID-kontroll, anledning, anledningstyp, remisstyp, remisskod, betalningssätt, faktureringsavgift och kvitto.

Frysning av fält visas endast för den användare som var inloggad när frysningen registrerades.

**Borttag frysning**: Besöksregistrering, utan personnummer – Borttag frysning.

Om ni får felmeddelande vid besöksregistrering kan det vara frysningen som orsakar detta. Kontrollera då att frysningen är borttagen innan fortsatt

registrering. 2024-01-01 Gemensam Servicefunktion Regionservice, Vårdgivarservice 040-623 90 00

# Hitta remisskod

Det är möjligt att söka efter remisskod direkt i Besöksregistreringen.

|                                         | Startsida Patientöversikt(I) Menyval(Z) - Länkar - Omloggning(W) Le<br>Besöksregistrering |
|-----------------------------------------|-------------------------------------------------------------------------------------------|
| SKANE                                   | Enhet: PR ADMIN P SP 085 2015-05-11; 13:47                                                |
| Snabbval(X)<br>Besöksregistrering:085 × | Personnummer Namn Klicka här för att hitta remisskod Adress Tel Hen ArbMobia Andread      |
| Favoriter(X)                            |                                                                                           |
| Vårdkontakter                           | Enhet PR Mottagning C Datam KI Kassa 01 Lõs Beg u bokning                                 |
| Prikortsregistrering                    | Vårdgivare                                                                                |
| Högkostnadsöversikt                     | Akut JA Y Kontaktivo Y Hembesök NEJ Y                                                     |
| Vårdåtagande                            | ID-kontroli                                                                               |
| Vårdgivare/Sign                         |                                                                                           |
| Nytt reservnummer                       | Reemiss man                                                                               |
| Översikt vårdkont.                      | Annan betalare                                                                            |
| Medicinsk reg                           |                                                                                           |
| Personuppgifter                         | Avgift Summa Att betala                                                                   |
| Befolkningsreg (Nat)                    |                                                                                           |
| Besöksregistrering                      | Betalningssätt V Fakt avgift NEJ V Kvitto JA V Räkningsnr Nummerlapp                      |
| Byte reserv/personnr                    | Inlagd Väntat 30 min NEJ V Uteblivit NEJ V Moms NEJ V Huvudman                            |
| Kontrollista                            | Frikod                                                                                    |
| Psykoterapi/MMS                         | Info                                                                                      |
| Listning person                         | unorso opplaga Anorso                                                                     |
| Remiss/Bet forbind                      | Soara Evenina Bottan forenina Ny patient                                                  |
| Oversikt Psykoterapi/MMS                | Zharo Lihamid Found sharing th Foncer                                                     |

Nedanstående ruta dyker upp. I denna ruta kan du söka efter olika remisskoder likt exemplet nedan. Tryck sedan på önskat nummer under **Nr**.

| AL/                          | Starts    | Ida        | Patientovers        | ikt( <u>1</u> ) Men | iyvai( <u>2)</u> + Lankar -                        | <b>D</b> V                                   |                          |                    |
|------------------------------|-----------|------------|---------------------|---------------------|----------------------------------------------------|----------------------------------------------|--------------------------|--------------------|
|                              |           |            |                     |                     |                                                    | Beso                                         | ksregistrering           |                    |
| SKANE                        | PRSea     | ichRequest | er - Internet Explo | ier -               |                                                    |                                              |                          | -X-                |
| Snabbval(X)                  | Sökni     | ing inre   | mitterande er       | nheter 627          |                                                    |                                              | Entret PR ADMIN And Adm. | P 2015-05-11 13:52 |
| Besöksregistrering:0         | 85 ·      |            | -                   | Removal 1           | Rumburge 2                                         | Allahaa                                      | Statistics State         |                    |
| Favoriter(X)                 | ToxtiFrit | extadining | ORTOPED             |                     | Posto1 HELE                                        | NCBORC                                       | Endest skudio J          | 2                  |
| Frikonsneg strening          | Rem       | issenhet   | er .                |                     |                                                    |                                              |                          |                    |
| Höckostnadsöversikt          | Nr        | Kod        | Remissfalt 1        | Remissfalt 2        | Text                                               | Adress                                       | Galler from-tom          |                    |
| Vårdatagande<br>Vårdatagande | 1         | 2          | HLAL-O              |                     | AKUTMOTTAGNING LÄKARLINJE<br>ORTOPEDI HBG          | HELSINGBORGS LA SARETT,<br>25187 HELSINGBORG | 20101215-20201231        |                    |
| Nytt recervnummer            | 2         | 2          | HLORT               |                     | ORTOPEDIMOTTAGNING HELSINGBORG                     | HELSINGBORGS LASARETT,<br>25187 HELSINGBORG  | 19860416 20291231        |                    |
| Oversikt vårdkont.           | 1         |            | ANDERSON            | THOMS               | KARNAN ORTOPEDEN,<br>LAKARCENTRUM, ANDERSON, THO   | STORTORGET 13, 26220 HELSINGBORG             | 20160101 20161231        |                    |
| Personuppgifter              | 1         | 4          | NILSSON             | JOHAN               | KÄRNAN ORTOPEDEN.<br>LÄKARCENTRUM, NILSSON, JOHA   | STORTORGET 13, 26220 HELSINGBORG             | 20160302 20161231        |                    |
| Befolkningsreg (Nat)         |           | 4          | PRINCZKE            | ISTV2               | KÁRNAN ORTOPEDEN,<br>LÁKARCEN I RUM, PRINCZKEL, IS | STORTORGET 13, 26220 HELSINGBORG             | 20160101-20151231        |                    |
| <b>T71' 1</b> 0              |           |            | CITYCRTO            | IĂK                 | CITY ORTOPEDEN HEI SINGBORG                        | NORRA STRANDGATAN 13,<br>25/20 HELSINGSONG   | 20100101.20191231        |                    |
| Klicka på                    |           |            |                     |                     |                                                    |                                              |                          |                    |
|                              |           |            |                     |                     |                                                    |                                              |                          |                    |
| siffran för a                | tt        |            |                     |                     |                                                    |                                              |                          |                    |
|                              | 1.00      | Martin 1   | Tim bit             |                     |                                                    |                                              |                          |                    |
|                              | Fos       | George 1   | relli pun cin       | ing                 |                                                    |                                              |                          |                    |
|                              | Sista sic | an SPS52   | 71 32 D             |                     |                                                    |                                              |                          |                    |

Tips för sökning av remisskod 4, 6, 7 och 8:

| Remisskod      | Remissfält 1<br>(8 tecken)                | Remissfält 2 (5 tecken)                                                                                                    |
|----------------|-------------------------------------------|----------------------------------------------------------------------------------------------------|
| 4 PRIVLÄK AVT  | Efternamn (så<br>mycket som får<br>plats) | Förnamn (så mycket som får plats)                                                                                                    |
| 6 HÄLSOVÅRD    | Unik kod                                  | "FHV" på alla poster                                                                                                    |
| 7 ÖVR REMISSER | Unik kod                                  | Sökord enligt följande:<br>ARBFÖ – Arbetsförmedlingar<br>ARBTE – Arbetsterapeuter<br>AUDIO – Audionomer<br>BHEM – Behandlingshem<br>FK – Försäkringskassor<br>FLYKT – Flyktingförläggningar FYS –<br>Fysioterapeuter<br>FÖRSB – Försäkringsbolag<br>HAB – Habilitering |

2024-01-01

Gemensam Servicefunktion Regionservice, Vårdgivarservice 040-623 90 00

|             |          | KIRO – Kiropraktiker<br>KOM – Kommunala verksamheter<br>KRIM – Kriminalvård<br>LÄK – Läkare<br>MYND – Myndigheter<br>NAPRA – Naprapater<br>OTPIK – Optiker<br>ORT – Ortopeder<br>POLIS – Polismyndigheter<br>PSYK – Psykiatri<br>PV – Primärvård<br>SJG – Sjukgymnaster<br>SJH – Sjukhus<br>SJHEM – Sjukhem<br>SOC – Socialförvaltningar |
|-------------|----------|----------------------------------------------------------------------------------------------------|
|             |          | SJHEM – Sjukhem<br>SOC – Socialförvaltningar                                                                                                    |
|             |          | TV – Tandvård<br>ÖVR – Övrigt                                                                                                    |
| 8 SKOLHÄLSA | Unik kod | SHV                                                                                                    |

#### Vårdkontakter och diagnosregistrering

#### Menyval – Besök – Vårdkontakter.

Fyll i patientens personnummer – **Sök**. Registrering av diagnoser ska göras enligt <u>regionala riktlinjer för registrering och kodning</u>

Bilden visar en sammanställning/översikt av patientens vårdkontakter på er enhet.

| Enhet: PR KBADAP U SP 083 2022-12-07; 07:17                                                                                               |   |          |  |     |                 |    |   |  |    |           |   |     |   |   |     |   |
|----------------------------------------------------------------------------------------------------|---|----------|--|-----|-----------------|----|---|--|----|-----------|---|-----|---|---|-----|---|
| Personnummer 811111 8181 19 Namn ANNA, TEST<br>Adress MALMÖVÄGEN 1 Huvudman 01<br>Postadress 12345 FARSTA Tel 1 Tel 2 Ändrad 20220429 KTT |   |          |  |     |                 |    |   |  |    |           |   |     |   |   |     |   |
| Enhet Mott Datum Datum Vg/ Vårdgivare/ Ktyp Dia Åtg Anl Räknnr Bet Belopp F- Akut Anm Åtg reg reg reg sätt                                |   |          |  |     |                 |    |   |  |    |           |   |     |   |   |     |   |
| PRKBADAP                                                                                                    | м | 20221124 |  | VG1 | VÅRDGIVARE, ETT | NY | Ţ |  | SJ | 8865722-6 | 5 |     | N | N |     | Å |
| PRKBADAP                                                                                                    | м | 20220916 |  | VG1 | VÅRDGIVARE, ETT | NY | Ţ |  | SJ | 8865713-5 | 1 | 200 | N | N |     | Å |
| PRKBADAP                                                                                                    | м | 20220513 |  | VG1 | VÅRDGIVARE, ETT | NY | N |  | SJ | 8865708-5 | 1 | 200 | N | N |     | Å |
| PRKBADAP                                                                                                    | м | 20220425 |  | VG1 | VÅRDGIVARE, ETT | NY | N |  | SJ | 8865707-7 | 1 | 200 | N | N |     | Å |
| PRKBADAP                                                                                                    | м | 20220120 |  | VG1 | VÅRDGIVARE, ETT | NY | N |  | SJ | 8865694-7 | 1 | 200 | Ν | N | MAK | Å |
| PRKBADAP                                                                                                    | м | 20220119 |  | VG1 | VÅRDGIVARE, ETT | NY | N |  | SJ | 8865692-1 | 1 | 200 | N | N |     | Å |
| PRKBADAP                                                                                                    | м | 20201218 |  | VG1 | VÅRDGIVARE, ETT | NY | N |  | SJ | 8865575-8 | 1 | 200 | N | N |     | Å |
| PRKBADAP                                                                                                    | м | 20151005 |  | VG3 | VÅRDGIVARE, TRE | ÅB | Ţ |  | SJ | 8864953-8 | 1 | 160 | N | N |     | Å |
| PRKBADAP                                                                                                    | м | 20151003 |  | VG1 | VÅRDGIVARE, ETT | ÂB | Ţ |  | SJ | 8864952-0 | 1 | 160 | N | N |     | Å |
| PRKBADAP                                                                                                    | м | 20151001 |  | VG3 | VÅRDGIVARE, TRE | NY | Ţ |  | SJ | 8864951-2 | 1 | 160 | N | J |     | Å |

Rubriker i översiktbilden

Enhet: Er enhet.

Mott: Mottagningsbegrepp vid besök i öppenvård.

Datum in: Besöksdatum.

VG/Avd: Vårdgivarsignatur.

Ktyp: Besökets kontakttyp

**Diag reg:** Visar om besöket har en medicinsk registrering. För att göra en diagnosregistrering eller se över vilken registrering, tryck på bokstaven. Du omdirigeras till bild 084 – medicinsk registrering.

Anl: Besökets anledning 2024-01-01 Gemensam Servicefunktion Regionservice, Vårdgivarservice 040-623 90 00 Räknnr: Ett unikt räkningsnr som PASiS genererar för varje reg.
Betalsätt: Hur besöket har betalats
Belopp: Kostnaden för besöket.
F-avg: Om faktureringsavgift tagits ut
Akut: Visar om besöket varit ett akutbesök eller inte.
Anm: Visar om det finns en anmärkning, t.ex. om besök är makulerat för då kommer det stå MAK.

#### **Medicinsk registrering**

Genom att klicka på bokstaven i kolumnen diag reg i vårdkontakter omdirigeras du till nedan bild:

Här fyller ni i huvuddiagnos, eventuella bidiagnoser och läkemedelskoder.

| Enhet: PR KBAD | DAP U SP         | 084 2022       | -12-07; 07:27      |                    |                                |                      |
|----------------|------------------|----------------|--------------------|--------------------|--------------------------------|----------------------|
| Personnumme    | r 811111 8181 19 | Namn A         | ANNA, TEST         |                    |                                |                      |
| Adress         | MALMÖVÄGEN       | 1 Huvudman (   | 11                 |                    |                                |                      |
| Postadress     | 12345 FARSTA     | Tel 1          | Tel 2 Ändrad 20    | 220429 KTT         |                                |                      |
| Enhet PRKBADA  | P Mottagning N   | Datum          | 20220513 Akut NE   | J Anledning SJ     |                                | Upplagd 20220513 KTT |
|                | Vårdgivare       | /G1 <<         | VÅRDGIVARE, ETT    | Kontakttyp NY N    | YBESÖK 🗸                       | Ändrad 20220623 KTT  |
| Huvuddiagnos   |                  |                |                    |                    |                                |                      |
| Nr Bidiagnos   | Nr Bidiagnos     | Nr Orsaks      | skod V <u>W</u> XY |                    |                                |                      |
| 2              | 3                | 1              |                    |                    |                                |                      |
| 4              | 5                | 2              |                    |                    |                                |                      |
| 6              | 7                | Nr Läkem       | edelskod           |                    |                                |                      |
| 8              | 9                | 1              |                    |                    |                                |                      |
| 10             | 11               | 2              |                    |                    |                                |                      |
| 12             | 13               | 3              |                    |                    |                                |                      |
| 14             | 15               | 4              |                    |                    |                                |                      |
| Problem/Diagno | os:              | Diagnos ställd | NEJ 🗸              |                    |                                |                      |
| <u>S</u> para  | KVÁ/ <u>O</u> p  | erationer      | <u>E</u> genkoder  | Ny <u>p</u> atient | Ö <u>v</u> ersikt <u>Å</u> tgå | ärdsreg              |
| Läsning ok     | SP S0840 1       | A              |                    |                    |                                |                      |

För att fylla i OPkoder eller kvåkoder trycker ni på knappen KVÅ/Operation. Följande ruta kommer öppnas:

| 🧉 🗎 🔂 https://utb.p      | basis.vard.skane.se/vard/servlet/com.tieto |
|--------------------------|--------------------------------------------|
| Medicinsk regi           | strering - KVÅ/Operationer                 |
| Personnummer 811111 818  | 11 19 Namn ANNA, TEST                      |
| Enhet PRKBADAP Mottagnin | ng M Datum 20220513                        |
| Nr KVÁ/Opkod             | Diagnr Sign                                |
| 1                        |                                            |
| 2                        |                                            |
| 3                        |                                            |
| 4                        |                                            |
| 5                        |                                            |
| 6                        |                                            |
| 7                        |                                            |
| 8                        |                                            |
| 9                        |                                            |
| 10                       |                                            |
| 11                       |                                            |
| 12                       |                                            |
| 13                       |                                            |
| 14                       |                                            |
| 15                       |                                            |

# **Filutplock i PASiS**

**Menyval** – **Listor**/filutplock – **Besök diagnos/KVÅ/OP.** Välj datum för period, eventuellt vårdgivarsignatur/vårdgivarkategori och skiljetecken beroende på om du har Office 2003 eller 2010 – **Beställ**. OBS! Går endast att beställa för max 1 månad i taget.

| Startsida Patientöversikt( $\underline{I}$ ) Menyval( $\underline{Z}$ ) $\star$ Länkar $\star$ |
|------------------------------------------------------------------------------------------------|
| Filutplock Besök med diagnos och KVÅ/operationer                                               |
| Enhet: PR ADMIN P SP 633 2017-12-22; 08:45                                                     |
| Distrikt: PR Enhet: Vårdgivare signatur: Vårdgivare kategori:                                  |
| Besöksdatum from - tom:                                                                        |
| Skiljetecken Semikolon-avgrånsad 🗸                                                             |
| Beställ Töm bild                                                                               |
|                                                                                                |

Efter en liten stund finns filen under **Menyval** – **Listor/filutplock** – Hämta **filer**. Observera att större filer tar längre tid. Klicka på Excel-ikonen för att öppna filen.

|                | Startsida Menyval 🕶 L                                                                  | änkar 👻                |                               | Omloggning( <u>W</u> ) | Logga ut(Q) |
|----------------|----------------------------------------------------------------------------------------|------------------------|-------------------------------|------------------------|-------------|
| SKANE          | Enlast DD MU(750 11 OD 200                                                             | 10 10 00 1             | Hämta filer                   |                        |             |
|                |                                                                                        | 12 12 20, 1            |                               |                        |             |
| or abby an (X) | Välj den fil du vill lade                                                              | da ner                 |                               |                        |             |
|                | För att öppna filer , klicka på Excel syn<br>För att spara filen lokalt, högerklicka p | ibolen.<br>å Excel sym | ibolen och välj Spara mål som |                        |             |
|                | Loggar                                                                                 | Filer                  | Borttag                       |                        |             |
|                | BesokDiaKVAAoper20121228142752                                                         | X                      |                               |                        |             |

# Registrering av besök underleverantör

Huvudregeln är att underleverantören får ett eget mottagningsbegrepp under huvudenhetens PASiS-enhet, som har ett vårdavtal med Region Skåne. I vissa fall kan underleverantören få en egen PASiS-enhet, gäller dock underleverantörer till vårdcentraler. Det ligger på huvudenheten och underleverantören att enas om vem som registrerar besöken för att undvika dubbelregistreringar. Ansvaret att registreringar utförs korrekt i PASiS ligger på huvudenheten. OBS: Underleverantören registrerar direkt i PASiS och har ej tillgång till journalsystemen.

# Registrering av besök filial

Filialen får ett eget mottagningsbegrepp tillhörande huvudenhetens enhetsbegrepp i Pasis på vilken vårdkontakterna registreras. Det ligger på huvudenheten och filialen att enas om vem som registrerar besöken för att undvika dubbelregistreringar. Ansvaret att registreringar utförs korrekt i PASiS ligger på huvudenheten.